# Netprøver.dk | Prøvevagter | Vejledning

- Introduktion
  - Rollen som Prøvevagt
    - Nødprocedurer for afvikling af prøver i Netprøver.dk
- Sådan logger du på Netprøver.dk
- Sådan kontrollerer du, at eleverne har afleveret
- Sådan hjælper du en elev til prøve
  - Eleven kan ikke logge på med UNI-Login eller NemID
    - Fremgangsmåde log på Netprøver.dk med midlertidigt login
  - Eleven skal aflevere
  - ° Sådan sletter eleven selv et uploadet, men ikke afleveret dokument i Netprøver.dk
  - Eleven vil trække en for tidligt afleveret besvarelse tilbage
    - Fremgangsmåde træk en for tidligt afleveret besvarelse tilbage
  - Hvis eleven vil aflevere blankt
  - Når eleven forlader prøvelokalet

## Introduktion

#### Rollen som Prøvevagt

Der er en række forskellige roller i Netprøver.dk. Vejledningerne på denne side er målrettet rollen som 'Prøvevagt'.

- Prøvevagten kan overvåge prøveforløbet på de forskellige prøvehold på et skærmbillede, men kan ikke føre protokol, oprette midlertidige logins eller tildele ekstra tid.
- Prøvevagten er typisk løst tilknyttet skolen og fungerer som en støtte til den prøveansvarlige i forhold til tilsynet med prøveafviklingen.

Rollebeskrivelse Monitorerer prøveafviklingen

#### Nødprocedurer for afvikling af prøver i Netprøver.dk

Ministeriet har udarbejdet en vejledning om nødprocedurer for afvikling af prøver i Netprøver.dk. Vejledningen om nødprocedurer kan ses som et supplement til denne brugervejledning. Du kan finde mere info om Netprøver.dk på Børne- og Undervisningsministeriets hjemmeside ved at følge dette link.

## Sådan logger du på Netprøver.dk

- Tilgå siden www.netprøver.dk via dette link
- På forsiden trykker du på knappen 'Log på Netprøver':

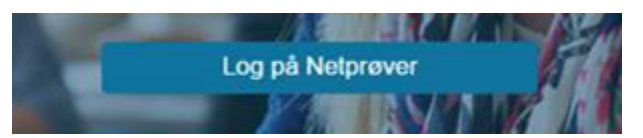

- Skriv for eksempel 'VUC' og alle institutioner med 'VUC' i navnet vil blive vist på en liste, som du kan vælge fra, eller skriv din skoles navn i søgefeltet
- Tryk på 'Unilogin' eller 'NemID':

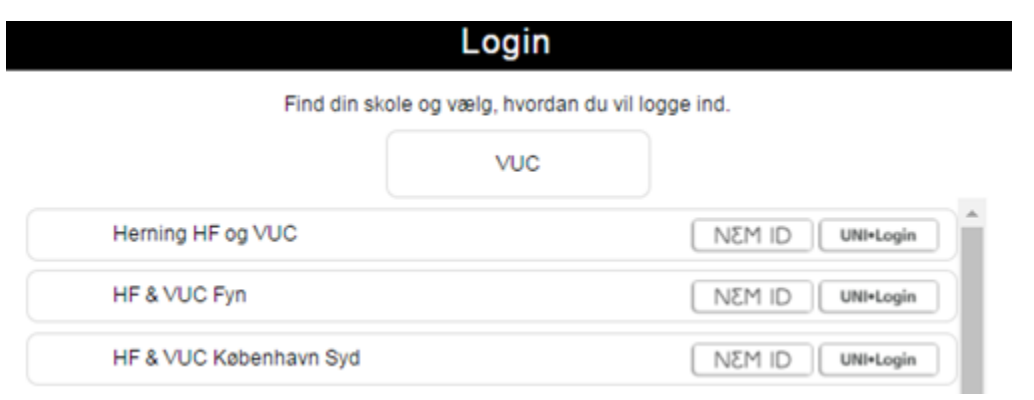

- Du kan logge på med enten Unilogin eller NemID
  - ° Hvis du ikke har et Unilogin: Du kan læse mere om Unilogin og hvordan det oprettes ved at følge dette link.
  - Hvis du ikke har et NemID: NemID medarbejdersignatur kan udstedes af skolens NemID administrator. Det er nødvendigt, at NemID administratoren knytter CPR-nummer til medarbejdersignaturen.
  - Du kan også bruge dit private NemID til at logge på Netprøver.dk. Du kan læse mere om NemID på www.nemid.nu.
- Når du logger på Netprøver.dk ser du på forsiden en samlet oversigt over alle prøvehold på din institution:

| Oversigt                                                                                                    |                                                              |                                                                                                    |                                                                                       |                                                                                      |                       | Opre                                          | t prøvehold |
|----------------------------------------------------------------------------------------------------|--------------------------------------------------------------|----------------------------------------------------------------------------------------------------|---------------------------------------------------------------------------------------|--------------------------------------------------------------------------------------|-----------------------|-----------------------------------------------|-------------|
| Dette er oversigten over prøv                                                                                          | eholdene på din institution                                  |                                                                                                    |                                                                                       |                                                                                      |                       |                                               |             |
| Stedprøver S                                                                                                    | RP/SSO Elevoversi                                            | gt pr. lokale                                                                                                    |                                                                                       |                                                                                      |                       |                                               |             |
| Prøvetermin                                                                                                    | Alle                                                         | • +                                                                                                    | OBS - siden opdateres aut                                                             | omatisk hvert andet minut                                                            |                       |                                               |             |
| Tidsfiltrering                                                                                                    | Alle                                                         | ۳                                                                                                    |                                                                                       |                                                                                      |                       |                                               |             |
|                                                                                                    |                                                              | -                                                                                                    |                                                                                       |                                                                                      |                       |                                               |             |
| Status                                                                                                    | Alle                                                         | ·                                                                                                    |                                                                                       |                                                                                      |                       |                                               |             |
| Status<br>Vis 100 V prøvehold pe                                                                                       | Alle                                                         | 58 prøvehold                                                                                                    |                                                                                       |                                                                                      | Eksportér             | Filter:                                       |             |
| Status<br>Vis 100 V prøvehold pe<br>Navn                                                                               | Alle<br>rside Mser 1 til 58 ud afialt                        | 58 prøvehold<br>Prøvetermin                                                                                                    | Start                                                                                 | Slut                                                                                 | Eksportér<br>Lokale   | Filter: 🚯                                     | :Status 🍦   |
| Status<br>Vis 100 • pravehold pe<br>Navn<br>2017-01-06-PSK Eng                                                         | Alle<br>rside Viser 1 51 58 ud afi alt                       | 58 prøvehold<br>Prøvetermin<br>V 16/17                                                                                                 | Start<br>06-01-2017 09:00                                                             | Slut<br>01-12-2017 15:00                                                             | Eksportér<br>Lokale ¢ | Filter: 1<br>Mgl. Afl. \$                     | Status 🗘    |
| Status<br>Vis 100 ▼ prøvehold pe<br>Navn<br>2017-01-06-PSK Eng<br>2017-01-10-A                                         | Alle<br>rside Viser 1 61 58 ud afiait<br>Fag                 | 58 prøvehold<br>Prøvetermin (<br>V 16/17<br>V 16/17                                                                                    | Start 06-01-2017 09:00 05-01-2017 09:00                                               | Slut<br>01-12-2017 15:00<br>01-12-2017 15:00                                         | Eksportêr             | Filter:  Mg1. A11.  1/1  2/3                  | Status      |
| Status<br>Vis 100 • prøvehold pe<br>Navn<br>2017-01-06-PSK Eng<br>2017-01-10-A<br>Usability test                       | Alle rside Viser 1 51 58 ud afi alt Fag Dansk som andetsprog | Y           58 prøvehold           V 16/17           V 16/17           V 16/17           V 16/17                                       | Start<br>06-01-2017 09:00<br>05-01-2017 09:00<br>09-01-2017 09:00                     | Slut<br>01-12-2017 15:00<br>01-12-2017 15:00<br>01-12-2017 15:00                     | Eksportér             | Filter:   Mgl. Atl.  Mgl. Atl.  1/1  2/3  3/3 | Status      |
| Status<br>Vis 100 • prøvehold pe<br>Navn<br>2017-01-06-PSK Eng<br>2017-01-10-A<br>Usability test<br>Fredag 13 (ianuar) | Alle                                                         | Y         58 prøvehold           V 16/17         Y           V 16/17         Y           V 16/17         Y           V 16/17         Y | Start<br>06-01-2017 09:00<br>05-01-2017 09:00<br>09-01-2017 09:00<br>09-01-2017 09:00 | Slut<br>01-12-2017 15:00<br>01-12-2017 15:00<br>01-12-2017 15:00<br>01-12-2017 15:00 | Eksportér<br>Lokale   | Filter:                                       | Status      |

Du kan anvende oversigten under prøveafholdelser til at danne dig et overblik over status på de enkelte prøver, herunder hvor mange elever, der har afleveret pr. prøvehold, hvilket lokale prøveholdene sidder i, hvornår prøven er slut m.m.

Prøveholdsoversigten bliver automatisk opdateret hvert 2. minut. Ved prøvens afslutning, hvor der kan være behov for hyppigere opdatering, kan du manuelt opdatere skærmbilledet ved at trykke F5.

### Sådan kontrollerer du, at eleverne har afleveret

På fanebladet 'Elevoversigt pr. lokale' kan du følge med i fremdriften i prøverne pr. elev.

• På 'Elevoversigt pr. lokale' kan du bl.a. følge med i, om de enkelte elever på et prøvehold har afleveret deres besvarelse:

| Р           | røveholdsoversigt Elevove                | rsigt pr. lokale                           |          |                                                          |                                                          |           |                |
|-------------|------------------------------------------|--------------------------------------------|----------|----------------------------------------------------------|----------------------------------------------------------|-----------|----------------|
| Date        | 03                                       | -03-2016                                   |          |                                                          |                                                          |           |                |
| Loka        | le All                                   |                                            |          |                                                          |                                                          |           |                |
| Vis [       | 100 V elever per side Viser 1 til 1 ud a | i alt 1 elever                             |          |                                                          | Filter:                                                  |           |                |
|             | Navo                                     | Flower                                     | Lakata A | Stort A                                                  |                                                          |           |                |
|             | Navii                                    | Elevnavn                                   | Lokale   | start                                                    | Slut                                                     | Alleveret | ¢ IP ¢         |
| 1           | prøven1                                  | Support Palle                              | Lokale   | 01-02-2016 00:45                                         | 18-03-2016 23:00                                         | Afleveret | 188.64.152.201 |
| 1           | prøven1<br>SPA-test01                    | Support Palle                              | room1    | 01-02-2016 00:45<br>03-03-2016 10:09                     | 18-03-2016 23:00<br>03-03-2016 10:30                     | Alleveret | 188.64.152.201 |
| 1<br>2<br>3 | praven1<br>SPA-test01<br>SPA-test01      | Support Palle<br>Support Palle<br>Bo ElevA | room1    | 01-02-2016 00:45<br>03-03-2016 10:09<br>03-03-2016 10:09 | 18-03-2016 23:00<br>03-03-2016 10:30<br>03-03-2016 11:00 | Alleveret | 188.64.152.201 |

- Et 📉 (flueben) ud for en elev i kolonnen 'Afleveret' betyder, at den pågældende elev har afleveret sin besvarelse
- I kolonnen 'IP' kan du se IP-adressen, som eleven har uploadet besvarelsen fra
  - Vær opmærksom på, at det ikke bliver logget her, hvis eleven har været på internettet fra andre IP-adresser for at søge informationer uden for Netprøver.dk Det er alene en logning af den anvendte IP-adresse til aflevering af besvarelsen.

## Sådan sorterer du i oversigten over elever pr. lokale

Du kan sortere elevoversigten pr. lokale ved hjælp af to filtre: 'Dato' og 'Lokale'. Som udgangspunkt er elevoversigten pr. lokale sorteret efter dags dato.

- Du kan ændre datoen ved at trykke på kalender-ikonet ud for dato og her angive, hvilken dag du vil se på
- Dernæst kan du trykke på pilen ud for lokale. Derved får du en drop-down liste over alle de lokaler, der er i brug på skolen til skriftlig prøve •
- Endelig kan du ved hjælp af fritekstsøgningsfeltet 'Filter' søge på prøveholdsnavn eller navn på elev
- Du kan også kombinere filtrene 'Dato', 'Lokale' og fritekstsøgningsfilteret 'Filter':

| versigt                                                                             |                                                                                                  |                                                                                 |                                                                                                    |                                                                                                    | Opr       | ret pravehold                                  |
|-------------------------------------------------------------------------------------|--------------------------------------------------------------------------------------------------|---------------------------------------------------------------------------------|----------------------------------------------------------------------------------------------------|----------------------------------------------------------------------------------------------------|-----------|------------------------------------------------|
| le er oversigten over prøveholdene p                                                | på din institution                                                                               |                                                                                 |                                                                                                    |                                                                                                    | Opr       | erprevention                                   |
| Stedprøver SRP/SSO                                                                  | Elevoversigt pr. lokale                                                                          |                                                                                 |                                                                                                    |                                                                                                    |           |                                                |
| Dato                                                                                | 25-05-2017                                                                                       | OBS - siden opdateres aut                                                       | omatisk hvert andet minut                                                                                                    |                                                                                                    |           |                                                |
| Junale                                                                              | Lokale2 *                                                                                        |                                                                                 |                                                                                                    |                                                                                                    |           |                                                |
| /is 100 • elever per side Viser                                                     | 1 til 5 ud af i alt 5 elever                                                                     |                                                                                 |                                                                                                    |                                                                                                    | Filter: 🚺 |                                                |
| /is 100 → elever per side Viser 1                                                   | 1 til 5 ud af i alt 5 elever                                                                     | 🗢 Lokale                                                                        | 🔷 Start                                                                                                    | \$ Slut                                                                                                    | Filter: 🚺 | ≑ IP                                           |
| Is 100 • elever per side Viser 1<br>Navn<br>2017-01-10-A                            | 1 til 5 ud af i alt 5 elever<br>Elevnavn<br>Demo studerende 1                                    | Cokale<br>Lokale2                                                               | Start<br>05-01-2017 09:00                                                                                                    | <ul> <li>Slut</li> <li>01-12-2017 15:00</li> </ul>                                                                                    | Filter: 🚺 | IP<br>188.64.152.201                           |
| Nsvn<br>2017-01-10-A<br>2017-01-10-A                                                | Elevnavn Demo studerende 1 PSK-Elev1 Test                                                        | Lokale     Lokale2     Lokale2                                                  | <ul> <li>Start</li> <li>05-01-2017 09:00</li> <li>05-01-2017 09:00</li> </ul>                                                     | Slut<br>01-12-2017 15:00<br>01-12-2017 15:00                                                                                          | Filter:   | <ul> <li>IP</li> <li>188.64.152.201</li> </ul> |
| is 100 → elever per side Viser<br>Navn<br>2017-01-10-A<br>2017-01-10-A<br>Dansk (v) | 1 til 5 ud af i alt 5 elever  Elevnavn  Demo studerende 1  PSK-Elev1 Test  Per ElevB             | Lokale     Lokale2     Lokale2     Lokale2     Lokale2                          | <ul> <li>Start</li> <li>05-01-2017 09:00</li> <li>05-01-2017 09:00</li> <li>05-01-2017 09:00</li> </ul>                           | Slut         01-12-2017 15:00           01-12-2017 15:00         01-12-2017 15:00           01-12-2017 15:00         01-12-2017 15:00 | Filter.   | ↓ IP<br>188.64.152.201                         |
| Navn<br>2017-01-10-A<br>2017-01-10-A<br>Dansk (v)<br>Dansk (v)                      | 1 til 5 ud af i alt 5 elever  Elevnavn  Demo studerende 1  PSK-Elev1 Test  Per Elev8  Hans ElevC | Lokale2     Lokale2     Lokale2     Lokale2     Lokale2     Lokale2     Lokale2 | <ul> <li>Start</li> <li>05-01-2017 09:00</li> <li>05-01-2017 09:00</li> <li>05-01-2017 09:00</li> <li>05-01-2017 09:00</li> </ul> | <ul> <li>Slut</li> <li>01-12-2017 15:00</li> <li>01-12-2017 15:00</li> <li>01-12-2017 15:00</li> <li>01-12-2017 15:00</li> </ul>      | Filler:   | <ul> <li>IP</li> <li>188.64.152.201</li> </ul> |

Viser 1 til 5 ud af i alt 5 elever

Første Forrige 1 Næste

- Endelig kan du sortere elevoversigten pr. lokale ved at trykke på kolonneoverskrifterne:
  - Kolonnerne 'Navn' (dvs. prøveholdets navn), 'Elevnavn' og 'Lokale' sorteres alfabetisk fra A-Z eller Z-A
     Kolonnerne 'Start' og 'Slut' sorteres efter tidligste/seneste tidspunkt, begge stigende eller faldende

  - Kolonnen 'Afleveret' sorteres efter om eleven har afleveret eller ej
  - Kolonnen 'IP' sorteres efter om der for elever er noteret flere end én IP-adresse til at logge på Netprøver.dk med
  - Når du sorterer ved hjælp af kolonneoverskrifterne, kan du kun bruge én parameter ad gangen, dvs. enten 'Navn' eller 'Elevnavn' eller 'Lokale' og så fremdeles:

| Ove      | ersigt                             |             |                    |                            |                           |                  | Opr       | et pravehold   |
|----------|------------------------------------|-------------|--------------------|----------------------------|---------------------------|------------------|-----------|----------------|
| Dette er | oversigten over prøveholdene på di | n instituti | n                  |                            |                           |                  | Opr       | et provention  |
| s        | tedprøver SRP/SSO                  | Elevo       | versigt pr. lokale |                            |                           |                  |           |                |
| Dato     |                                    | 25-05-2     | 2017               | OBS - siden opdateres auto | omatisk hvert andet minut |                  |           |                |
| Lokal    | e                                  | Lokale      | 2 •                |                            |                           |                  |           |                |
| Vis 1    | 100 - elever side Viser 1 til 5    | iud af i al | t 5 elever         |                            |                           |                  | Filter:   |                |
| -        | Navn                               | \$          | Elevnavn           | 🗘 Lokale                   | 🗘 Start                   | 🗢 Slut 🗧         | Afleveret | 0 IP 🖉 0       |
| 1        | 2017-01-10-A                       |             | Demo studerende 1  | Lokale2                    | 05-01-2017 09:00          | 01-12-2017 15:00 | ~         | 188.64.152.201 |
| 2        | 2017-01-10-A                       |             | PSK-Elev1 Test     | Lokale2                    | 05-01-2017 09:00          | 01-12-2017 15:00 |           |                |
| 3        | Dansk (v)                          |             | Per ElevB          | Lokale2                    | 05-01-2017 09:00          | 01-12-2017 15:00 |           |                |
| 4        | Dansk (v)                          |             | Hans ElevC         | Lokale2                    | 05-01-2017 09:00          | 01-12-2017 15:00 |           |                |
| 5        | Dansk (v)                          |             | Ulla ElevD         | Lokale2                    | 05-01-2017 09:00          | 01-12-2017 15:00 |           |                |

Viser 1 til 5 ud af i alt 5 elever

# Sådan hjælper du en elev til prøve

I det følgende er beskrevet, hvordan du som eksamensansvarlig eller prøveansvarlig hjælper en elev til en prøve.

For at hjælpe elever til prøve, skal du vide hvordan eleverne skal anvende Netprøver.dk. Det er beskrevet i vejledningen 'Brugervejledning til elever', som skal ses som et supplement til dette kapitel.

### Eleven kan ikke logge på med UNI-Login eller NemID

Hvis eleven af en eller anden årsag hverken kan logge på Netprøver.dk med sit Unilogin eller NemID, kan skolens eksamensansvarlige eller brugeradministrator oprette et midlertidigt login til eleven. Det midlertidige login vil kun være gyldigt indtil prøven er afsluttet for eleven.

I vejledningen til eksamensansvarlig og prøveansvarlig er der et afsnit om 'Midlertidigt login', der beskriver hvordan eksamensansvarlig og prøveansvarlig kan oprette et midlertidigt login.

#### Fremgangsmåde - log på Netprøver.dk med midlertidigt login

• Eleven modtager en e-mail med et link, som eleven skal trykke på:

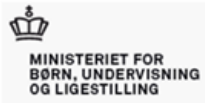

# Netprøver.dk

Kære Ib PrøvevagtB,

Du har fået tildelt et midlertidigt adgangslink til din bruger i Netprøver. Klik på nedenstående link for at få adgang til din bruger

https://test.netproever.dk/user/token.php?id=42cbae59-103d-492b-a2a7-96b49437a948

Linket kan bruges indtil d. 07-03-2016 . 21:52

Venlig hilsen Netprøver

- Herefter skal du oplyse eleven en 4-cifret adgangskode, som den eksamensansvarlige eller brugeradministratoren har lavet til det midlertidige login
- Eleven skriver den 4-cifrede adgangskode i feltet 'Adgangskode':

| Brugeradgang med                                                                                                    |
|----------------------------------------------------------------------------------------------------|
| link                                                                                                    |
| Midlertidig adgang til brugerprofil fra tilsendt adgangslink<br>Adgangslink:<br>42cbae59-103d-492b-a2a7-96b49437a948 |
| Udløber:<br>07-03-2016 21:52                                                                                         |
| Indtast adgangskode:<br>Adgangskode                                                                                  |
| Log på Netprøver                                                                                                    |

• Til sidst skal eleven trykke på knappen 'Log på Netprøver', og så er eleven logget på.

Eleven afleverer sin besvarelse ved at gennemføre fire trin:

- 1. Eleven gemmer sin besvarelse i pdf-format på sit it-udstyr
- 2. Eleven uploader sin besvarelse til Netprøver.dk
- 3. Eleven erklærer, at vedkommende ikke har snydt (Tro- og loveerklæring)
- 4. Eleven afleverer sin besvarelse i Netprøver.dk.

Hvis ikke eleven kan aflevere sin besvarelse i Netprøver.dk, kan andre måder, som beskrevet i vejledningen 'Nødprocedurer ved afvikling af prøver i Netprøver.dk' tages i anvendelse.

#### Sådan sletter eleven selv et uploadet, men ikke afleveret dokument i Netprøver.dk

En elev kan selv omdøbe, slette eller tjekke et dokument, som eleven har uploadet til Netprøver.dk.

• Når eleven har uploadet et dokument, ser eleven tre ikoner ud for dokumentets titel:

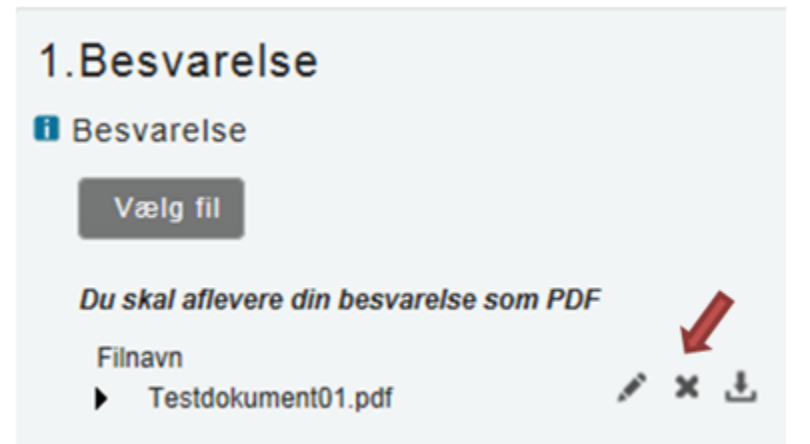

(Kryds-ikonet) betyder, at eleven kan **slette** dokumentet, f.eks. hvis eleven er kommet til at uploade et forkert dokument. Når eleven har fjernet et forkert dokument, uploader eleven blot det rigtige dokument.

De to andre ikoner giver eleven mulighed for følgende:

(Blyant-ikonet) betyder, at eleven kan give det uploadede dokument et nyt navn, efter at eleven har uploadet det til Netprøver.dk.

(Hent-ikonet) betyder, at eleven kan **åbne** dokumentet i Netprøver.dk **og tjekke**, at eleven har uploadet et korrekt dokument. Husk gerne eleven på, at det er en vigtig del af den samlede afleveringsproces at kontrollere, at eleven afleverer det rigtige dokument. Det er derfor vigtigt, at eleven kontrollerer den uploadede fil og sikrer sig, at alt er som det skal være.

### Eleven vil trække en for tidligt afleveret besvarelse tilbage

Hvis en elev har afleveret en besvarelse, men fortryder og gerne vil aflevere en anden version af sin besvarelse i stedet for, kan du hjælpe eleven med det - hvis skolen i øvrigt vurderer, at eleven er berettiget til at aflevere en anden version af sin besvarelse.

Den eksamensansvarlige og den prøveansvarlige – og kun disse to – kan administrativt trække en afleveret besvarelse tilbage, såfremt prøven ikke er afsluttet.

#### Fremgangsmåde - træk en for tidligt afleveret besvarelse tilbage

• Find elevens prøvehold frem på oversigten over prøveholdene på din skole (1):

| vers                                                                                                    | igt                           | ikalar.                     |                               |                  |               | 9        | er pres |
|----------------------------------------------------------------------------------------------------|-------------------------------|-----------------------------|-------------------------------|------------------|---------------|----------|---------|
| Pressha                                                                                                    | discoursign Descen            | esigi pr. Istale            |                               |                  |               |          |         |
| Date:                                                                                                    |                               |                             |                               |                  |               |          |         |
|                                                                                                    |                               |                             |                               |                  |               |          |         |
|                                                                                                    |                               |                             | 5                             |                  |               |          |         |
| W(NEW)                                                                                                    | prevention periode Viser 10.5 | statistics of 10 parameters |                               |                  |               | Net 0 (  |         |
|                                                                                                    | 2 No.                         | 5 Feb                       | 2 Mart                        |                  | a Lakata      | a Advert |         |
| Indiguture                                                                                                    | Section                       | teacity text                | 8641-3018-6101                | 10414081111      |               | 18       | -       |
| helpine                                                                                                    | Huk nationarodiag 111         |                             | 11-01-0018-09/04              | 28-21-2010 10.54 | Testickal 1   | 87       | -       |
| inipana -                                                                                                    | P\$6.1128                     | Danah                       | 1101206-017                   | 11012018 (200    | Text Bala 257 | 24       | -       |
| inipant.                                                                                                    | Our STORE IL years            | Dentiting IT                | 12-01-0219-09-02              | 02-02-0210 13:40 | Bundgeenhoten | 00       |         |
| telpose .                                                                                                    | papatornated                  |                             | 15-01-0218-12.00              | 10-01-0210 11:54 |               | 65       | -       |
| telpore.                                                                                                    | Twitt Suffer's testion        | Type                        | 14-01-0210-09-02              | 1401-0210 1400   | Test local 1  | 04       | -       |
| induces.                                                                                                    | 1 had                         |                             | 15-01-2016 09:00              | 18-03-2019 12:54 |               | 12       | -       |
| inipant.                                                                                                    | Hut test                      |                             | 1001201110                    | 22101029181108   |               | 00       |         |
| Delgrane .                                                                                                    | Daniel 2018                   |                             | 10-07-021014-020              | 10-01-0210 12:00 |               | 00       | •       |
| -                                                                                                    | Jana preventatili             | Dest of The                 | 1101-0210-010                 | 10-02-0210 10:00 | Bundgewitsten | 10       |         |
| -                                                                                                    | Prevenutives revis            | Proveholders leg            | 10-01-0210-1010               | 19-01-2018 12:00 |               | 61       | -       |
| 1                                                                                                    | PSC-1014-18                   |                             | 1201-00818-1017               | 10-01-2010 12-00 |               | 44       | -       |
| inipant 1                                                                                                    | Serie/Sel. 201                |                             | 21012040028                   | 21-01-0218 18:08 |               | 00       | -       |
| inipane -                                                                                                    | Early test                    |                             | 210120408-0                   | 21-01-0210-06-66 |               | 01       |         |
| independent.                                                                                                    | Our store regressive prove    |                             | 21-01-0210-09-02              | 21-01-0218 12:00 |               | 00       |         |
| inderent of                                                                                                    | 101                           |                             | 11-11-2219-06-00              | 10-01-0010 12:00 |               |          | 0000    |
| inipase .                                                                                                    | 101                           |                             | 22-01-2216-02-02              | 22101-2018 12:00 |               | 00       |         |
| independent                                                                                                    | Text3                         |                             | 22-01-2014 02-00              | 22-01-2018 12-00 |               | 00       | 000     |
| inipant.                                                                                                    | Watched                       |                             | 2249-2298-028                 | 2010/12010 12:00 |               | 00       | •       |
| independent                                                                                                    | Test                          |                             | 21-01-0210-09-09              | 20-01-0010 12:00 |               | 01       |         |
| indigene a                                                                                                    | Text                          | invariant teaching          | 2841-2018-1210                | 28-21-2018 1218  |               | 25       | -       |
| Designment of                                                                                                    | 20041                         |                             | 25-21-2016 10-20              | 27-01-2010 10:20 |               |          | -       |
| Designment of                                                                                                    | -                             |                             | 2621-2214-1218                | 27-01-2018 21-00 |               | 60       | -       |
| inipane -                                                                                                    | 7m                            |                             | 2611-0214-08-02               | 28-01-0218 (2.00 |               | 00       | 000     |
| Taxable International Contraction of the International Contraction of the International Contraction of the International Contraction of the International Contractional Contractica Contractional Contractional Cont | 1000                          |                             | ALL \$1,000 \$100 \$100 \$100 | 101-00-00 to 00  |               | 10       | -       |

- Tryk på prøveholdets navn, så skærmbilledet med de grundlæggende oplysninger om prøveholdet åbnes
  Åbn fanen 'Elevdetaljer' og find eleven frem i oversigten over elever på prøveholdet, som du skal hjælpe med at tilbagekalde afleveringen for (2):

| Grundlægg                                                | ende B                                                                                                    | edømmere Prøveansva                                                   | rlige                             |                                                                        |                                                              |                                                                     |                    |                 |
|----------------------------------------------------------|----------------------------------------------------------------------------------------------------|-----------------------------------------------------------------------|-----------------------------------|------------------------------------------------------------------------|--------------------------------------------------------------|---------------------------------------------------------------------|--------------------|-----------------|
| asisinform<br>ype<br>Hg:<br>tatus:<br>tart - Slut :      | nation                                                                                                    | Stedprøve<br>Dansk skriftig<br>T-01-2016 16:1                         | ×<br>2 - 05-02-2016 15:00 📑       | Bemærkning<br>ømærengen kan ikoes af nooe<br>På grund af brandalarm bl | ts proveantvarige samt de eksam<br>lev præven udsat 10 minut | ensanzvarige på skole<br>ter.                                       |                    |                 |
| orventet startd.                                         | ato for bedøm                                                                                                    | melse: 10-02-2016 07:0                                                |                                   |                                                                        |                                                              | Ann                                                                 | Gem                |                 |
| ver                                                      |                                                                                                    |                                                                       |                                   |                                                                        |                                                              |                                                                     |                    |                 |
| ever<br>fej elever                                       | gg) Downlos<br>ormation                                                                                               | d alle filer<br>8 Elevdetal 2                                         |                                   |                                                                        |                                                              | Ehre                                                                |                    |                 |
| ever<br>lej elever<br>i Basisinfo<br>50 v elever         | (g) Downloa<br>ormation<br>rperside Vise                                                                              | d alle filer<br>Elevdetal 2<br>rt til Sud af jait Sec<br>Fornavn(e)   | <b>a</b>                          | Efternavn                                                              | CPR-nummer                                                   | Fite:<br>UNI-login (                                                | Afleveret<br>(1/5) | Pia             |
| ever<br>løjelever<br>l Basisinfo<br>50 v elever<br>L (1) | gg) Downloa<br>ormation<br>r per side Vise<br>1 Hans                                                                  | d alle filer<br>Elevdetal 2 Fornavn(e)                                | e<br>Elevic                       | Efternavn                                                              | CPR-nummer                                                   | Filter:<br>UNI-login 1<br>xoyz40d                                   | Afleveret<br>(1/5) | Play            |
| Ver<br>ej elever<br>Basisinfo<br>50 v elever             | Bownloa     ormation     rperside Vise     1 Hans     2 linger                                                        | d sile filer<br>Elevdetal 2<br>Fornavn(e)                             | 0<br>Elec<br>Elec                 | Efternavn                                                              | CPR-nummer                                                   | Fiter:<br>UNE-login 2<br>2092-52nd<br>209237m4                      | Afleveret<br>(1/3) | Pla<br>(3)<br>- |
| i Basisinfo<br>50 v elever                               | (g) Downlos<br>ormation<br>r per side Vise<br>1 Hans<br>2 Inger<br>3 Bo                                               | d alla filer<br>© Elevdetat 2<br>rt ti 5 du di rat 8 ék<br>Fornavn(e) | 0<br>EvrC<br>EvrE<br>EvrA         | Efternavn                                                              | CPR-tummer<br>-                                              | Fiter:<br>UNI-login 2<br>20y245x8<br>20y237m4<br>20y237m4           | Affeveret<br>(1/5) | Pla;<br>3<br>-  |
| i Basisinfo<br>50 v elever                               | Bit Download       ormation       rperside       Vset       1       Hans       2       Inger       3       Bo       4 | d dife floor<br>Elevated<br>rt til bud af Lan B en<br>Fornavel(e)     | C<br>EveC<br>EveA<br>Dev6<br>Dev6 | Effectaves                                                             | CPR-nummer<br>-<br>-<br>-                                    | Fite:<br>UNI-login 1<br>x0y240d<br>x0y237m4<br>x0y22064<br>x0y246q2 | Afleveret<br>(1/5) | Pla<br>(5)<br>- |

• Tryk på afleveringsikonet (flueben-ikonet) i kolonnen 'Afleveret' (3):

| EI                              | ever                                                                  |         |            |             |             |             |                    |        |  |  |
|---------------------------------|-----------------------------------------------------------------------|---------|------------|-------------|-------------|-------------|--------------------|--------|--|--|
| Т                               | Tilfej elever (8) Download alle filer                                 |         |            |             |             |             |                    |        |  |  |
| I Basisinformation Elevdetaljer |                                                                       |         |            |             |             |             |                    |        |  |  |
| V                               | Vis 50 → elever per side. Viser 1 til 5 ud af i alt 5 elever. Filter: |         |            |             |             |             |                    |        |  |  |
|                                 |                                                                       | •       | Fornavn(e) | Efternavn 🗢 | CPR-nummer¢ | UNI-login 🗘 | Afleveret<br>(1/5) | 3      |  |  |
| ۲                               | ± 🗐                                                                   | 1       | Hans       | ElevC       |             | xxyz45x8    | ~                  | - 5    |  |  |
|                                 |                                                                       | 2       | inger      | ElevE       |             | xxyz37m4    | -                  | -      |  |  |
|                                 |                                                                       | 3       | Bo         | ElevA       |             | xxyzSh64    |                    | -      |  |  |
|                                 |                                                                       | 4       | Per        | Elev8       |             | xxyz46q2    | -                  | •      |  |  |
|                                 |                                                                       | 5       | Ulla       | ElevO       |             | xxyz11j0    | -                  | -      |  |  |
| v                               | iser 1 til 5 ud afia                                                  | it 5 ek | rver .     |             | Fer         | ste Forrige | 1 Næste            | Sidste |  |  |

• Du ser nu denne advarselsboks komme frem på skærmen (4):

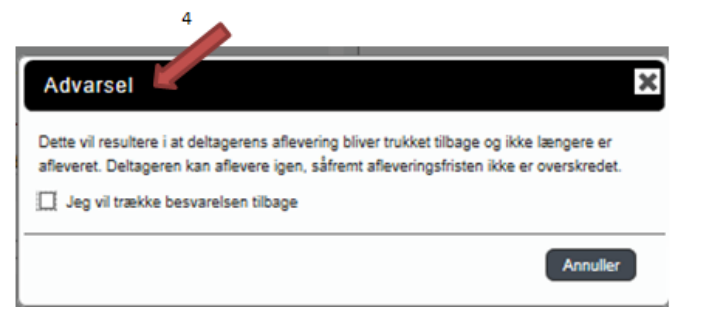

- Markér, at du vil trække besvarelsen tilbage (5)
- Tryk derefter på knappen '**Udfør'** (6):

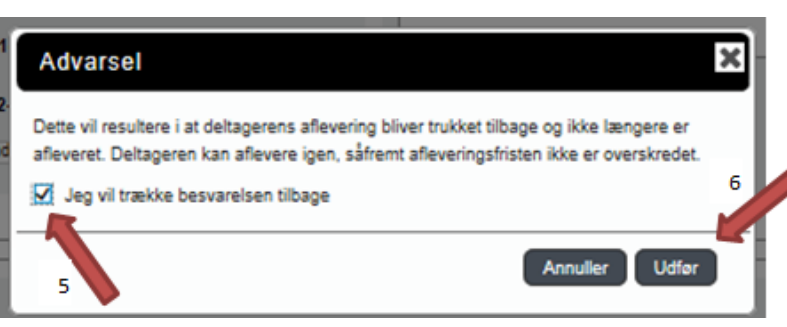

• Besvarelsen er hermed trukket tilbage, og eleven kan aflevere en ny besvarelse, såfremt prøven ikke er afsluttet.

### Hvis eleven vil aflevere blankt

Hvis en elev vælger ikke at aflevere en besvarelse, kan eleven aflevere blankt.

• Eleven trykker på knappen 'Aflevér blank', som eleven finder nederst under overskriften '1. Besvarelse':

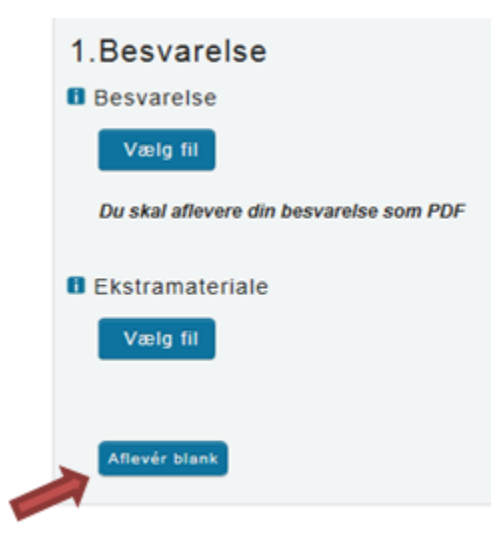

 Du bør gøre eleven opmærksom på, at når eleven afleverer blankt, så svarer det til at aflevere et blankt stykke papir som besvarelse, dvs. at besvarelsen bliver bedømt som sådan.

Når eleven forlader prøvelokalet

Inden en elev må forlade prøvelokalet – uanset om eleven vil forlade det inden prøven er slut, eller når prøven er slut – skal du og/eller prøvevagten kontrollere, at alt er som det skal være, før eleven forlader lokalet.

Det skal bl.a. kontrolleres, at:

- Eleven har afleveret sin besvarelse i Netprøver.dk eller på en måde som beskrevet i vejledningen om nødprocedurer. Hvis eleven har afleveret i Netprøver.dk, fremgår det af 'Elevoversigten pr. lokale', at eleven har afleveret vist ved et flueben ud for eleven i kolonnen 'Afleveret' på oversigten 'Elevoversigt pr. lokale'.
- Hvis eleven har afleveret på en måde som beskrevet i vejledningen om nødprocedurer, at det er registreret at eleven har afleveret, og at eleven har fået en kvittering for aflevering.

Hvis eleven har registreret sin e-mailadresse i sin brugerprofil på Netprøver.dk, så modtager eleven en kvitteringsmail for aflevering af besvarelsen. Hvis eleven ikke umiddelbart modtager en kvitteringsmail, kan eleven tjekke sit spam-filter, da kvitteringsmailen kan være endt der.